## 山东省建筑安全生产网络教育管理系统

## (企业版)

# 使

# 用

## 手

册

| 目录       | L<br>C            |             |
|----------|-------------------|-------------|
| _,       | 系统简               | 介1          |
| <u> </u> | 网络教               | 育学习流程2      |
| 三、       | 电脑继               | 续教育操作说明2    |
|          | (-)               | 企业登录        |
|          | (_)               | 网上报名4       |
|          | $(\underline{=})$ | 学员登录8       |
|          | (四)               | 学员学习9       |
|          | (五)               | 结业考试13      |
|          | (六)               | 考试审核及成绩上报19 |
|          | (七)               | 继续教育合格证明    |
| 四、       | 手机在               | E线学习流程21    |
|          | (-)               | 手机在线学习21    |
|          | $(\underline{-})$ | 手机在线考试27    |
| 五、       | 证书页               | 5期申请流程      |

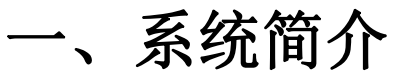

党中央、国务院高度重视安全生产工作,多次作出重要讲话和指示,强调要 切实加强安全生产工作。

为提高建筑安全生产施工企业"安管人员"的安全生产管理能力,加强施工 企业安全生产工作,依据《中华人民共和国安全生产法》、《建筑施工企业主要 负责人、项目负责人和专职安全生产管理人员安全生产管理规定》(住建部令 17号)、《建筑施工企业主要负责人、项目负责人和专职安全生产管理人员安 全生产管理规定实施意见》(建质[2015]206号)及其他现行法律法规和行业标 准规范,结合《国家中长期教育改革和发展规划纲要》(2010-2020年)中"加 快教育信息基础设施建设,把教育信息化纳入国家信息化发展整体战略,超前部 署教育信息网络"的要求,受山东省建筑安全与设备管理协会委托,中国海洋大 学国家保密学院开发了"山东省建筑安全生产网络教育管理系统"。

中共十五大把可持续发展战略确定为我国"现代化建设中必须实施"的战略。 建筑施工安全生产网络教育是"以人为本"和"可持续发展"在建设领域的体现:

(1) 它可以突破时间和空间的限制,实时学习,提高效率;

(2) 使现代优质教育资源共享化;

(3) 大大减轻建筑施工企业的经济负担;

(4)提高建设主管部门的监督管理效率,促进建筑安全生产教育考核工作,稳定健康持续发展。

当前,住房和城乡建设部、山东省住房和城乡建设厅正大力推进建设领域信息化建设,为优化监管模式、提升服务效能,我省已全面启用了建筑市场监管与 诚信信息一体化平台;山东省建筑安全生产网络教育管理系统通过对接住房和城 乡建设厅建筑市场监管与诚信信息一体化平台,积极配合我省建设领域的信息化 建设,提高我省建筑施工企业"安管人员"的从业能力,简化建设行政主管部门 的管理工作。我们真诚地希望能为更加广大的企业或学员提供优质的服务,与大 家携手共同为我省建设领域信息化建设做贡献,促进我省建设行业稳定健康持续 发展。

山东省建筑安全生产教育委员会

二、网络教育学习流程

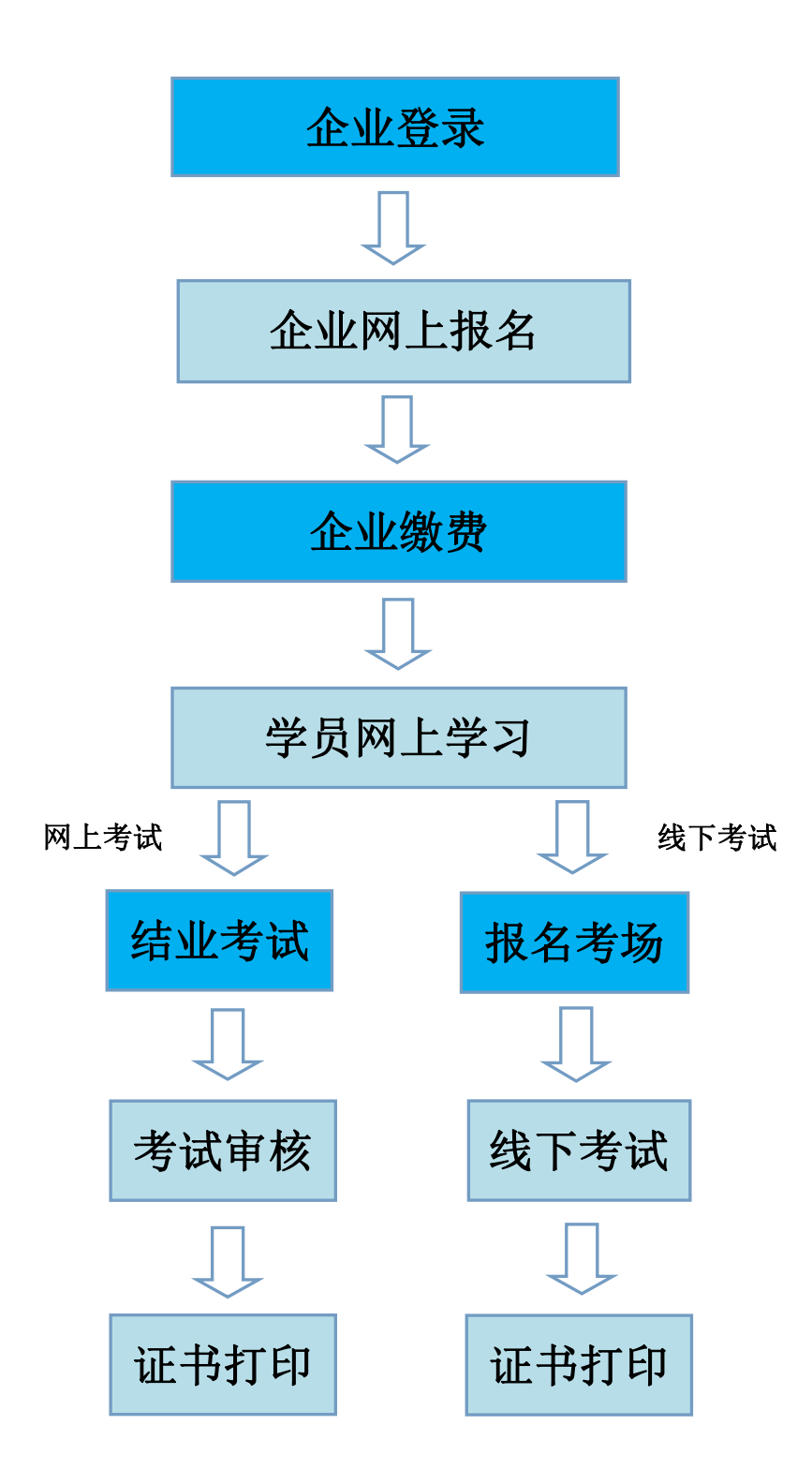

## 三、电脑继续教育操作说明

关于系统推荐浏览器的说明:

本系统不支持 IE 及其他兼容模式的浏览器。建议使用谷歌浏览器、360 浏 览器(极速模式)、搜狗浏览器(高速模式)、百度浏览器(极速模式)。如下 图

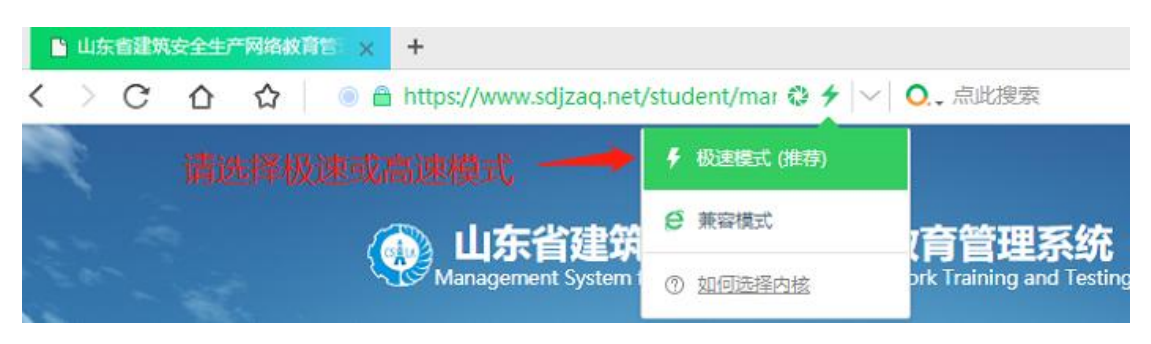

## (一) 企业登录

1.使用系统推荐的浏览器,输入地址"<u>https://www.sdjzaq.net/</u>",进入 "山东省建筑安全生产网络教育管理系统"网站。如图 1-1

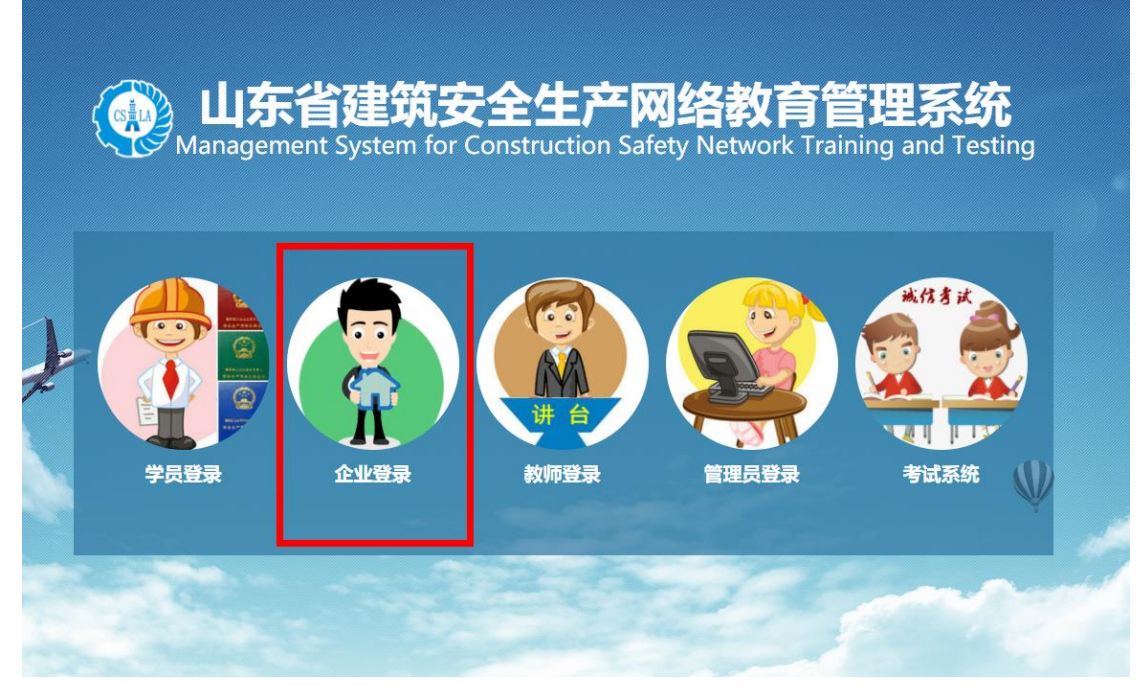

图 1-1 网络教育管理系统首页

2.单击"企业登录",进入企业登录界面,输入"企业名称和密码",本系 统企业无法注册,使用本系统必须在山东省住建厅官网的"山东省建筑施工企业 安全生产管理人员信息管理系统"中注册,注册后可直接使用企业信息登录本 系统,企业名称为汉字全称,初始密码为统一社会信用代码,密码登录后可修改, 阅读"系统使用许可协议"后,单击"登录"按钮,进入系统。如图 1-2

| Management System for Construction Safety N | etwork Training and Testing                                                                                                    |
|---------------------------------------------|----------------------------------------------------------------------------------------------------|
|                                             | <b>企业名称</b> 请输入企业名称                                                                                                    |
|                                             | <b>密 码</b> 请输入密码                                                                                                    |
|                                             | ■我已阅读并同意 系统使用许可协议<br>登录<br>提示:本系统使用"山东曾建筑施工企业安全生产管理<br>人员信息管理系统"的企业信息登录。<br>1、企业名称是企业名的汉字全称。<br>2、初始密码是组织机构代码或统一社会信用代码(营业执<br>照),登录后可修改密码。<br>3、企业名称在信息管理系统发生变更的,本系统使用新的<br>企业名称和初始密码登录。<br>4、建筑、市政主管部门合并的地市,市政企业密码可<br>用"1234567890"。 |

图 1-2 企业登录界面

### (二) 网上报名

1.企业登录成功后,点选左侧"继续教育报名"菜单,在右侧界面上方选择 证书的 A、B、C 类别,在下方出现的班级列表中,选择合适的学习班,单击"我 要报名"。如图 2-2

| CSHI       | 》山东省<br>Management S  | 建筑安<br>System for Co | 全生产网络<br>Instruction Safety | 络教育管<br>Network Traini          | 管理系统<br>ng and Testing          | ,        |     |             |      |      |
|------------|-----------------------|----------------------|-----------------------------|---------------------------------|---------------------------------|----------|-----|-------------|------|------|
| 欢迎您:       |                       |                      | A类                          | BĚ                              |                                 | C类       |     | 二级          | 建造师选 | 修    |
|            | <sup>返山</sup><br>企业信息 | 学习班号                 | 学习班名                        | 报名时间                            | 学习时间                            | 毕业<br>学分 | 期数  | 已报          | 限制   | 报名   |
| ø          | 人员管理                  | 202201B              | 22年建筑安全网络教育<br>B类学习班 (济南)   | 2021年12月16日<br>至2022年12月15<br>日 | 2021年12月16日<br>至2022年12月31<br>日 | 24       | 1   | 1924        | 5000 | 我要报名 |
| <b>"</b> » | 继续教育报名                | +=                   |                             |                                 |                                 | +        |     | 6 JIL       |      |      |
|            | 报名统计                  | 提示:                  | 扳名继续                        | 教育的Bu                           | L人员须减                           | あ たし     | ントミ | <b>余</b> 件。 |      |      |
| $\otimes$  | 考试审核未通过               |                      | 1、B证人员                      | 须有建造师                           | 证书, 且与<br>:右动期内                 | B证注      | 册在  | 司一家         | 单位。  |      |
| >          | 修改密码                  |                      | 2、建坦州71                     |                                 |                                 |          |     |             |      |      |
|            | 服务指南                  |                      |                             |                                 |                                 |          |     |             |      |      |

图 2-2 学习班报名列表

2.进入报名申请界面,填写企业发票信息和邮寄信息,并选择学员信息中的学员,单击"提交申请",如图 2-3。会进入报名确认界面,再单击"确认报名"。

报名条件:证书有效期前 6 个月内(部分组织线下考试的地市可以提前 12 个月内报名)。符合报名条件的学员会自动显示在学员信息中。

|                  | 发票信息                                                                                       |
|------------------|--------------------------------------------------------------------------------------------|
| 发票户头:            | 请填写发票单位名称 *                                                                                |
| 纳税人识别号:          | 请准确填写纳税人识别号或者统一社会信用代码                                                                      |
| 地址:              | 请填写发票信息中的地址 * 电话: 请填写发票信息中的电话 *                                                            |
| 开户银行:            | 请填写发票中的开户银行 * 银行账号: 请填写发票中的银行账号 *                                                          |
| 备注:              | 请输入您所需发票的张数以及其它要求,以便我们为您更好的服务                                                              |
| 邮寄单位:            | 请填写发票的收件单位名称 *                                                                             |
| 收件地址:            | 山东省 ▼ ==请选择市== ▼ ==请选择区县== ▼<br>请务必详细填写收件地址的街道名称,门牌号码,楼层和房间号等信息 *                          |
| 邮件接收人:           | 邮件接收人姓名 * 手机号: 邮件接收人手机号 *                                                                  |
| 培训费发票类型<br>(必濃1) | <ul> <li>◎ 増値税普票(电子发票) ◎ 増値税专票(紙质发票)</li> <li>发票类型为必填项,请慎重选择,发票类型选择错误后果自负,概不退换。</li> </ul> |
| 邮箱               | 收件电子邮箱 *                                                                                   |
|                  | 注意:<br>1、如果单位同时有两个或以上进行学习,请填写同一收件人和联系方式,以方便我们为你服务。<br>2、必须填写正确的发票信息及邮箱,乱填信息导致发票开错的,后果自负    |

学员信息

| ■ 全选 | 序号 | 学员姓名 | 年齡 | 证书编号 | 证书有效期       | 人员类别       |
|------|----|------|----|------|-------------|------------|
|      | 1  | -    | 47 |      | 2022年10月20日 | 项目负责人 (B类) |

#### 图 2-3 报名申请界面

3.报名确定后,进入"报名统计"界面,点击"缴费回执填写",进入缴费 申请界面,页面上方会显示的付款的银行账户信息,企业需通过网银转账的方式 缴费,缴费时注意备注好企业名称+人数。如图 2-4

|                     |                                 |                                                               | 继续                                                                       | <b>文育报名统计</b>                  |                                                                                                    |                                                      | 职            | 证考试报名统计                                           |               |
|---------------------|---------------------------------|---------------------------------------------------------------|--------------------------------------------------------------------------|--------------------------------|----------------------------------------------------------------------------------------------------|------------------------------------------------------|--------------|---------------------------------------------------|---------------|
|                     | 退出                              | 贵公司继续教育报名成功后,请在报名统计界面点击订单后的" <mark>谢费回执填写"</mark> ,并根据相关费用提示进 |                                                                          |                                |                                                                                                    |                                                      |              |                                                   |               |
| đ                   | 人员管理                            | · 職费,<br>审核,                                                  | 國費需通过转账1<br>审核通过后学员B                                                     | 9万式。(养)<br>9可登录学习              | R下会自动扣费<br>1、审核周期为                                                                                                    | 1)、國费成功<br>为2-3个工作E                                  | 后需要填写8<br>3。 | (费回执信息并提交)                                        | 以便于管:         |
| 9                   | 继续教育报名                          | )<br>第一章                                                      | 意: 当您激费回想<br>な成功、 清您更知                                                   | ・提交成功后<br>単刻原業面次               | , 订单状态将<br>提交, (勿用)                                                                                                    | 提示为"订单<br>F浏览器)。                                     | 握交待审核        | ,若提交后未显示得                                         | <b>侍审核,说</b>  |
| -                   | 报名统计                            | 10                                                            |                                                                          | 1                              |                                                                                                    | 1                                                    | ŧ            |                                                   |               |
| -                   |                                 |                                                               | 00002                                                                    | <b>CONCERNENT</b>              | 4.000000                                                                                                    | HICH AND                                             | Constraints  | CONDITION OF                                      | -             |
| 0                   | 考试审核未通过                         | 4                                                             | 学习册名<br>山东省建筑安全府                                                         | \$23 <b>8</b> 4                | 人間共開                                                                                                    | RENH                                                 | Hene         | 57896 <sup>1</sup> 5                              | 58 <b>1</b> 2 |
| 0                   | 考试审核未通过                         | 1                                                             | 学习册名<br>山东省建筑支全网<br>通过供教育8美学习<br>班 (济税)                                  | 92538849<br>2020018            | 人間共開<br>菜田交通人<br>(8英)                                                                                                    | 182510049<br>2020-05-13<br>09:47:41.0                | 阿诺莱恩         | 5716106155<br>2032599520051301                    |               |
| ©<br> =<br> -       | 考试审核未通过<br>答擬交流<br>修改密码         | 1                                                             |                                                                          | \$251885<br>2620018<br>2020010 | <ul> <li>人員受益</li> <li>菜田交差人<br/>(B首)</li> <li>参照安全主<sup>(1)</sup></li> <li>参照安全主<sup>(1)</sup></li> <li>参照安全主<sup>(1)</sup></li> </ul> | 8758964<br>2020-05-13<br>09147141.0<br>2020-05-13    | 意思到问         | 918995<br>203259920051301<br>2032599420051302     |               |
| ©<br> =<br> ><br> > | 考试申核不通过<br>答程交流<br>修改密码<br>服务物面 | 1<br>7<br>7                                                   | 学习機名<br>山东省建筑支全府<br>通送地紋町6歳学习<br>班(古橋)<br>山东省建筑安全府<br>格送地紋町(高学习<br>班(古橋) | \$2520018<br>202001C           | 人民党制                                                                                                    | 2020-05-13<br>09:47:41.0<br>2020-05-13<br>09:52:32.0 | 豐寨對何         | 57 1999 199<br>203299920051301<br>203299920051302 |               |

图 2-4 订单列表

4.缴费后填写缴费回执信息。如图 2-5,注意:系统里提交的只是申请,系统不会自动扣费,请先汇款,后填写回执提交订单。

#### 特别提醒:

1.系统不会自动扣费,缴费需通过转账的方式,先缴费后提交订单。

2.缴费后务必点击"缴费回执填写"提交订单,提交成功后显示"订单提交待审核",订单未提交无法审核。

3.公户和私人账户均可付款,汇款不支持支付宝/微信支付,如遇到支付问题,请咨询0532-87897991农行咨询电话,谢谢。

### 填写缴费回执信息时请使用除IE以外的浏览器,勿用IE

#### 缴费回执填写

| 缴费单位户名或个人姓名: |                       |
|--------------|-----------------------|
| 缴费单位账号或个人卡号: | 卡号的填写是审核用,不会扣费,只填写后四位 |
| 缴费时间:        | 年/月/日                 |

图 2-5 缴费回执填写

5.订单提交后会显示"订单提交待审核",等待管理员进行审核。审核周期 为 2-3 个工作日。如图 2-6,审核通过后学员即可开通网上学习。

| 序号 | 学习班名                           | 学习班号  | 人员类别          | 缴费时间       | 分组编号 | 操作               |
|----|--------------------------------|-------|---------------|------------|------|------------------|
| 1  | 潍坊市建筑施工企业安全生<br>产 (B类人员) 继续教育班 | 2019B | 项目负责人(B<br>类) | 00:00:00.0 | _    | 订单提交待审核 订<br>单详情 |

图 2-6 缴费审核界面

6.缴费第二个工作日开始审核,务必填写正确的缴费信息,显示审核未通过 请核实缴费回执信息是否填写有误,可点开"订单详情"查看填写的缴费户头和 时间,如果是填写错误,企业可点击"订单申请"重新填写回执信息并提交。如 图 2-7

| 序号 | 学习班名                             | 学习班号  | 人员类别            | 缴费时间                     | 分组编号 | 操作                          |
|----|----------------------------------|-------|-----------------|--------------------------|------|-----------------------------|
| 1  | 潍坊市建筑施工企业安全<br>生产(A类人员)继续教<br>育班 | 2019A | 企业主要负责人<br>(A类) | 2019-04-19<br>00:00:00.0 |      | 审核未通过,订单申<br>清 订单详情<br>取消订单 |

图 2-7 缴费审核未通过

## (三) 学员登录

1.打开系统推荐的浏览器,输入地址"https://www.sdjzaq.net",进入"山东 省建筑安全生产网络教育管理系统"网站首页,点选"学员登录"。如图 3-1

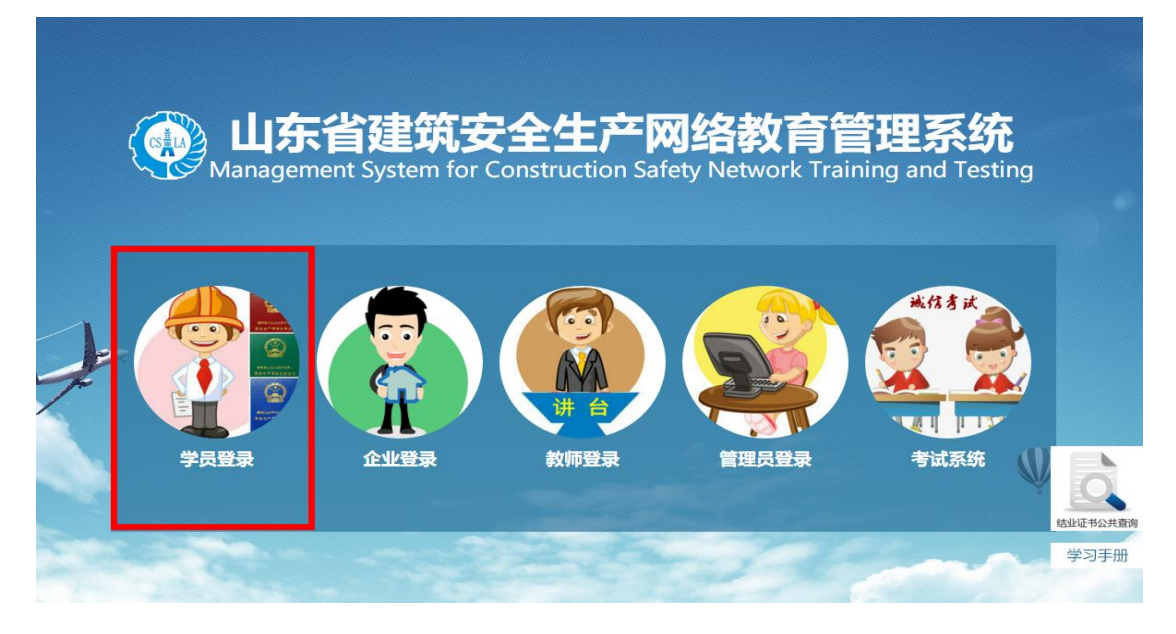

#### 图 3-1 网站首页

2.学员登录界面输入"用户名和密码",其中参加继续教育的用户名为"身份证号",密码为"证书编号",证书编号去掉括号,阅读"系统使用许可协议" 后,单击"登录"按钮,进入系统。如图 3-2

| 选择地区                                   | 潍坊                                                                 | *                                  |         |
|----------------------------------------|--------------------------------------------------------------------|------------------------------------|---------|
| 用户名                                    | 请输入身份证号                                                            |                                    |         |
| 密 码                                    | 请输入证书编号\密码                                                         |                                    | □ 显示    |
|                                        | □ 记住我 忘记密码                                                         |                                    |         |
|                                        | ☑ 我已阅读并同意 系約<br>                                                   | 论使用许可协议                            |         |
|                                        | 登录                                                                 |                                    |         |
| <b>学员登录</b> 摄<br>1、<br>2、<br>例:<br>123 | 示:<br>用户名为学员的身份证号<br>参加继续教育的学员,密码<br>若您的证书编号为鲁建安<br>4567 则密码输入格式为A | 马为证书编号,<br>A (2015)<br>20151234567 |         |
|                                        | 图 3-2 学员                                                           | 员登录界面                              |         |
| (四)学员学                                 | 习                                                                  |                                    |         |
| 1.学员登录系统                               | 充后,在学习班界面,                                                         | 单击"进入学习"                           | 。如图 4-1 |
| 学习报名                                   | <b>》</b>                                                           | 在线学习                               | 合格结业    |

您的学习时间为: 2021年12月16日 - 2022年12月31日

距离您的证书到期还有45天 (过期证书无法进入学习)

温馨提示:证书过期会自动注销,请务必在证书到期前20天完成继续教育的学习和 考试,合格结业后请在《山东省人民政府》网站提交安管人员证书延期申请。

| 学生姓名 | 证书编号 | 人员类别                | 学习班号    | 学习班名                         | 订单编号 | 操作   |
|------|------|---------------------|---------|------------------------------|------|------|
| -    | 鲁建安  | 专职安全生产管<br>理人员 (C类) | 202201C | 22年建筑安全网<br>络教育C类学习<br>班(济南) |      | 进入学习 |

图 4-1 我的学习

2.选择左侧菜单"专题学习",右侧界面会显示四大专题类别列表,如图 4-2

|   | 次迎您:<br>首页 退出        | 中专题分类               |                                                                            |                                      |                                   |
|---|----------------------|---------------------|----------------------------------------------------------------------------|--------------------------------------|-----------------------------------|
| > | 专题学习                 |                     | 亲爱的用户, 欢迎使用山东省建筑安全                                                         | 全生产网络教育管理系统,祝您学                      | 学习愉快!                             |
|   | 我的专题                 |                     | 提示: 1、当前专题未学完无法选择下一专题, 请说<br>2、新专题选择没有顺序限制, 四大专题类别                         | 进入"我的专题"点击"继续学习<br>别可随意选择,学分修满后无法;   | 习"。<br>选择新的专题。                    |
| - |                      |                     | 3. 考试题库出自"我的专题",未选专题7                                                      | 下会考试                                 |                                   |
|   | 答疑交流                 |                     |                                                                            | 1 ~ 3 1000                           |                                   |
|   | 答疑交流<br>模拟考试         |                     | 专题类别列                                                                      | 表                                    |                                   |
|   | 答疑交流<br>模拟考试<br>结业考试 | 序号                  | 专题类别列                                                                      | 表                                    | 专题总数                              |
|   | 答疑交流<br>模拟考试<br>结业考试 | 序号<br>1             | <b>专题类别列</b><br>专题类别<br>建设工程安全生产法律法规                                       | 学分总数<br>16.0                         | <b>专题总数</b><br>16                 |
|   | 答疑交流<br>模拟考试<br>结业考试 | <b>序号</b><br>1<br>2 | <b>专题类别列</b><br><b>专题类别</b><br>建设工程安全生产法律法规<br>建设工程安全生产管理                  | <b>学分応数</b><br>16.0<br>16.0          | <b>专题总数</b><br>16<br>16           |
|   | 答疑交流<br>模拟考试<br>结业考试 | 序号<br>1<br>2<br>3   | <b>专题类别列</b><br><b>专题类别</b><br>建设工程安全生产法律法规<br>建设工程安全生产管理<br>建设工程机械类安全生产技术 | 学分為数<br>16.0<br>16.0<br>16.0<br>16.0 | <del>专题总数</del><br>16<br>16<br>16 |

图 4-2 专题类别列表

3.选择专题类别,比如"建设工程安全生产管理",进入专题选择列表。如 图 4-3

| - 专题内容                                                                                                    |                |     |                      |      |      |  |  |  |  |  |  |
|----------------------------------------------------------------------------------------------------|----------------|-----|----------------------|------|------|--|--|--|--|--|--|
| 返回专题类别列表<br>提示: 1、当前专题未学完无法选择下一专题,请进入"我的专题"点击"继续学习"。<br>2、新专题选择没有顺序限制,四大专题类别可随意选择,学分修满后无法选择新的专题。<br>3、考试题库出自"我的专题",未选专题不会考试。 |                |     |                      |      |      |  |  |  |  |  |  |
| 序号                                                                                                    | 专题名称           | 学分  | 学习时长                 | 授课教师 | 选课状态 |  |  |  |  |  |  |
| 1                                                                                                    | 法的基本知识         | 1.0 | 29:35                | 李尚秦  | 已选   |  |  |  |  |  |  |
| 2                                                                                                    | 法律关系           | 1.0 | 30 <mark>:</mark> 43 | 李尚秦  | 已选   |  |  |  |  |  |  |
| 3                                                                                                    | 法律责任的概念与分类     | 1.0 | 32:33                | 李尚秦  | 已选   |  |  |  |  |  |  |
| 4                                                                                                    | 法律责任的承担与免除     | 1.0 | 27:24                | 李尚秦  | 已选   |  |  |  |  |  |  |
| 5                                                                                                    | 法律制裁与法律效力      | 1.0 | 32:20                | 李尚秦  | 已选   |  |  |  |  |  |  |
| 6                                                                                                    | 建设行政执法         | 1.0 | 34:45                | 李尚秦  | 已选   |  |  |  |  |  |  |
| 7                                                                                                    | 施工安全许可证制度      | 1.0 | 25:06                | 杨松森  | 已选   |  |  |  |  |  |  |
| 8                                                                                                    | 工程建设标准         | 1.0 | 32:05                | 杨松森  | 已选   |  |  |  |  |  |  |
| 9                                                                                                    | 施工单位安全生产教育培训制度 | 1.0 | 26:03                | 杨松森  | 已选   |  |  |  |  |  |  |
| 10                                                                                                    | 施工安全生产责任       | 1.0 | 36:10                | 杨松森  | 已选   |  |  |  |  |  |  |

前—页 1 2 后—页

图 4-3 专题选择列表

4.选择该专题后,出现一个开启摄像头进入学习界面,点击进入学习,允许

浏览器使用摄像功能才可进入学习。如图 4-4

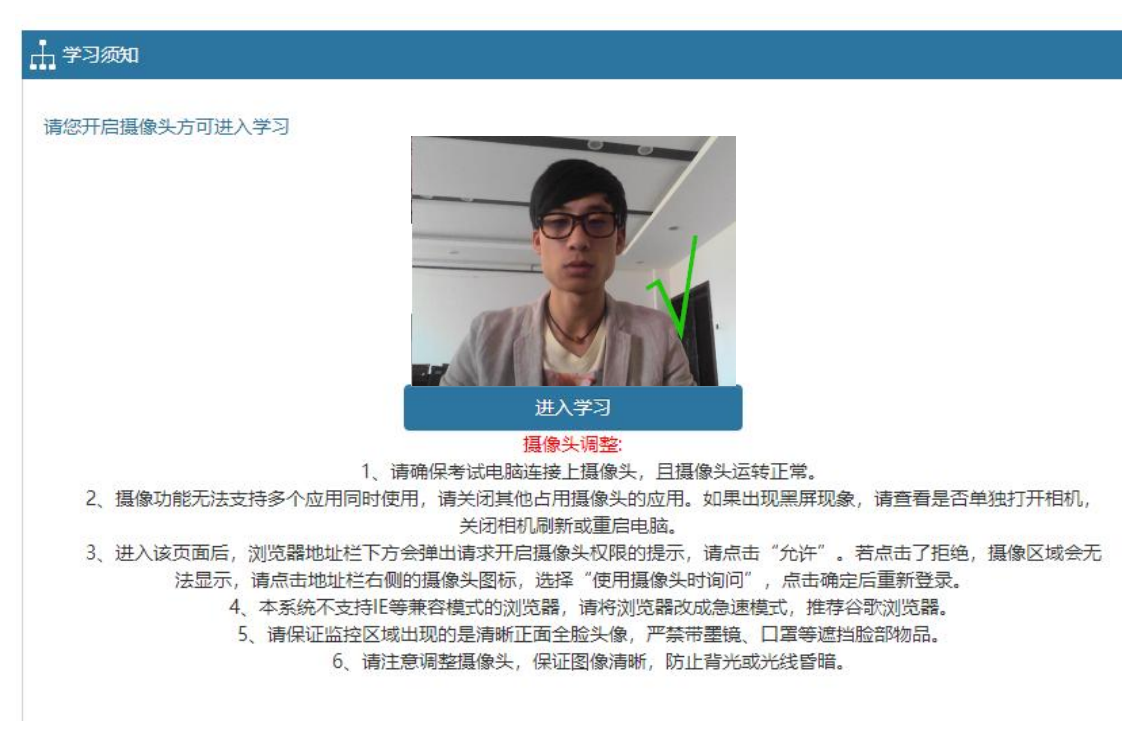

图 4-4 进入学习

5.视频播放界面,上方会出现一个"当前视频学习进度条",当视频播放的 同时进度条进度会累积,当进度条达100%时,方可记录学分,学员可选择下一 专题学习。进度条右侧有实时录像区域,录像区域会在学习过程中不定时抓拍, 请学习人员确保实时录像区域显示图像正常。如图 4-5

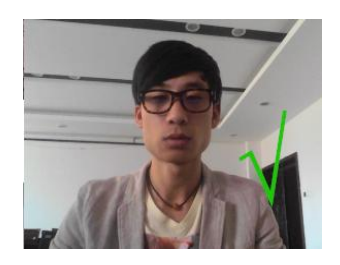

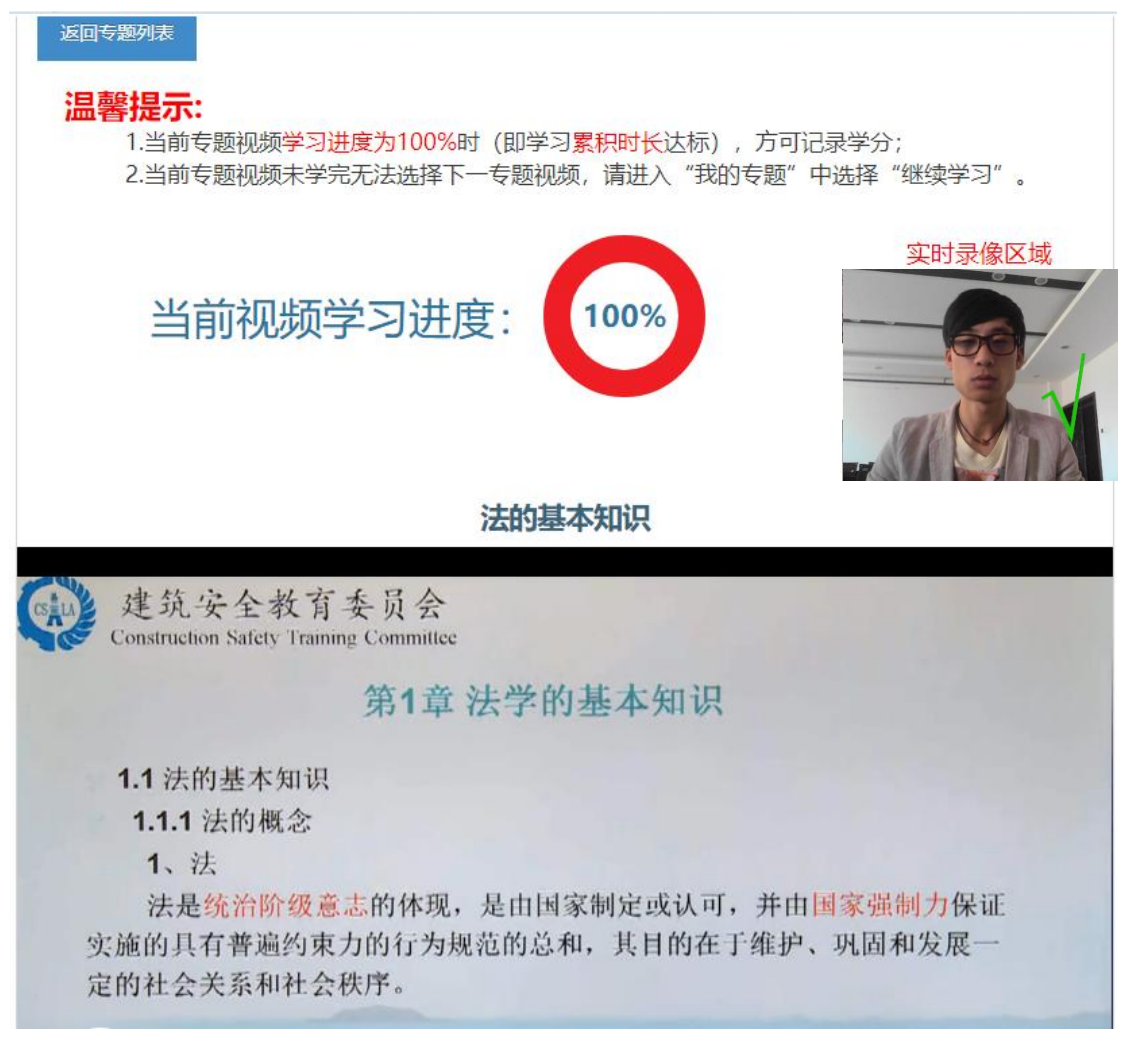

#### 图 4-5 视频播放界面

6.学习进度条已在线实际观看时长累积增加,视频下方的进度条可随意调整,如当前专题视频到底,累积时长未达标,无法选择下一专题,可通过重复观看,学习进度条会接上一次继续累积。

7.如有未看完的视频,下一次进入可点击左侧菜单"我的专题"查找未学习 完的专题,点击"继续学习",即可沿上一次进度继续观看。如图 4-6

| 专题学习 | 姓名:<br>所需学分:<br>已修学分: | ■            | 的容从已选专题 | 的课后习题中出 | 题。   |      |
|------|-----------------------|--------------|---------|---------|------|------|
| 我的专题 | 序号                    | 专题名称         | 学分      | 授课教师    | 学习状态 | 课后习题 |
| 答疑交流 | 1                     | 法的基本知识       | 1.0     | 李老师     | 已学习  | 进入练习 |
| 模拟考试 | 2                     | 法律关系         | 1.0     | 李老师     | 已学习  | 进入练习 |
|      | 3                     | 法律责任的概念与分类   | 1.0     | 李老师     | 已学习  | 进入练习 |
| 结业考试 | 4                     | 法律责任的承担与免除   | 1.0     | 李老师     | 已学习  | 进入练习 |
|      | 5                     | 法律制裁与法律效力    | 1.0     | 李老师     | 已学习  | 进入练习 |
|      | 6                     | 建设行政执法       | 1.0     | 李老师     | 已学习  | 进入练习 |
|      | 7                     | 建设工程安全生产基本概念 | 1.0     | 孙老师     | 已学习  | 进入练习 |
|      | 8                     | 事故致因理论(上)    | 1.0     | 孙老师     | 已学习  | 进入练习 |
|      | 9                     | 事故致因理论(中)    | 1.0     | 孙老师     | 已学习  | 进入练习 |
|      | 10                    | 事故致因理论(下)    | 1.0     | 孙老师     | 已学习  | 进入练习 |

#### 图 4-6 我的专题

8.每个专题视频结束均会出现课后练习,不做课后练习不影响学分,可通过"我的专题"进入课后练习。

9.专题选择没有顺序限制,四大专题类别可随意选择。

10.学分修满 24 分后无法再选择新的专题,考试题库出自"我的专题",未 选专题不会列入考试项目。

### (五) 结业考试

结业考试分为网络在线考试和线下集中机考两种方式,网上考试需要摄像头设备进行考试监控。

#### 以下介绍网络在线考试的流程:

当学分修满后,选择左侧"结业考试"菜单,点击"进入考试",如图
 5-1

| 欢迎您:<br>首页 退出 | ************************************** |                               |                             |                                        |                   |      |
|---------------|----------------------------------------|-------------------------------|-----------------------------|----------------------------------------|-------------------|------|
| ▶ 专题学习        |                                        | 亲爱的用户,                        | 结业考试得分将计入最终<br>3认直作答 建议你失进行 | 成绩,作为成绩是<br>黄拟考试复习 正)                  | 否合格的依据,<br>#行结业考试 |      |
| ■ 我的专题        |                                        |                               |                             | ************************************** |                   |      |
| 📮 答疑交流        | 姓名                                     | 学习班名                          | 专业名称                        | 考试状态                                   | 已学学分数             | 操作   |
| 💟 模拟考试        |                                        | 潍坊市建筑施工企业安全生产<br>(C类人员) 继续教育班 | 专职安全生产管理人员<br>(C类)          | 尚未考试                                   | 24.0              | 进入考试 |
| 🔒 结业考试        |                                        |                               |                             |                                        |                   |      |
|               |                                        |                               |                             |                                        |                   |      |
|               |                                        |                               |                             |                                        |                   |      |

图 5-1 结业考试列表

2.进入考试监控区域调整界面,请根据下方要求调整电脑摄像头,使考试人员头像显示在监控区域中且图像清晰,调整好摄像头后点击"下一步",如图5-2

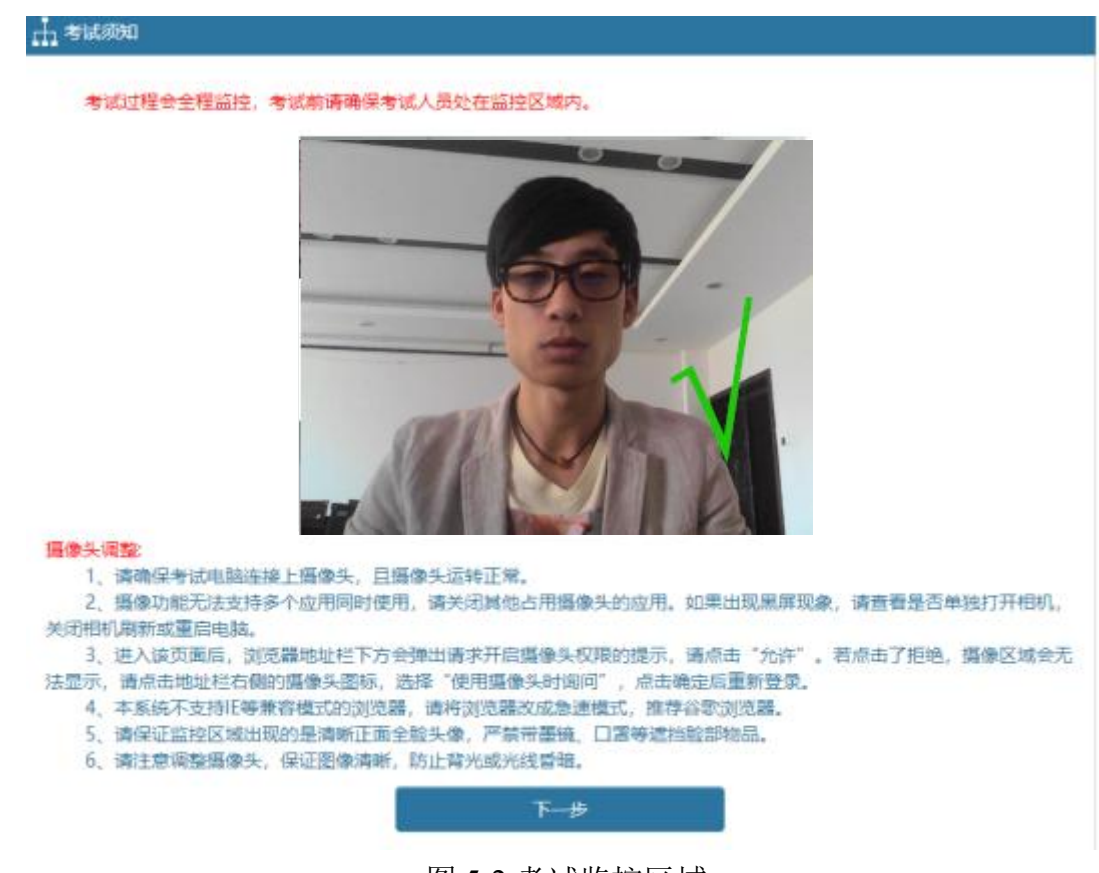

图 5-2 考试监控区域

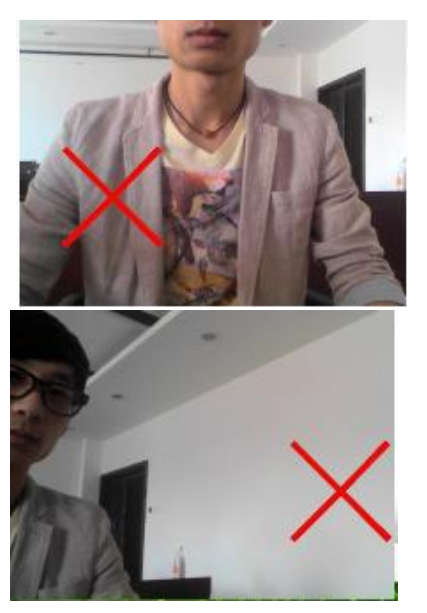

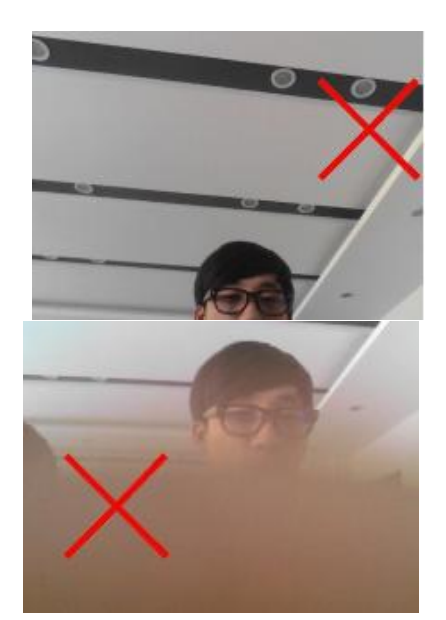

图 5-3 考试监控错误示范

3.摄像头调整常见的问题
 摄像头运转但监控区域显示白屏

1) 系统通过微信或 IE 浏览器打开,系统不支持,请更换急速浏览器。

2) 急速浏览器会弹出如下提示, 未点击允许无法使用摄像头

|        | 0     | C   | 考试    | 山东省  | 市政园林安   | 全生产网 ×  | +                                                                 |
|--------|-------|-----|-------|------|---------|---------|-------------------------------------------------------------------|
|        | <     | >   | 0     | ♠    | う ☆     | O http: | p://www.sdcjaq.net/train/examstart.action?isTrain=false&isexam=fa |
| 🔹 http | o://\ | www | .sdcj | aq.n | et/ 想要使 | 用您的摄像   | l像头。 允许 禁止 項 <b> </b>                                             |
|        |       |     |       |      |         | +       |                                                                   |

3) 该页面采用不加密的 http 传输协议,部分浏览器不支持,请将传输协议改成 https

摄像头运转但监控区域显示黑屏

1)摄像头被其他应用占用,系统无法读取图像,关闭其他占用摄像功能的应用 并刷新。

2) 摄像头硬件问题或连接不好,请更换 USB 接口或更换摄像头

3) 未安装摄像头驱动

4.监控区域调整好后点下一步,进入考试要求界面,如图 5-4

| 山 考试须知                                                                 |
|------------------------------------------------------------------------|
| <u>本)+2 莱 寺 .</u>                                                      |
|                                                                        |
| 1、今风时调明话令风西江区域迎小今风八风口次路上到路间期。                                          |
| 2、多点这样午去随你加加加流行,多点电脑调制面间调度像大,调晰床多点八风生变频正,多点和未能作变两方。多点八风<br>斗侮全程处于些垃圾城内 |
| A 考试以须本人参加 考试结束后主管部门会通讨比对考试照片进行审核 考试审核中发现疑似替考 作較行为的本次考                 |
| (1) (1) (1) (1) (1) (1) (1) (1) (1) (1)                                |
| 4、点击"进入考试"后,考试开始倒计时,中途退出考试,倒计时仍会进行,因此,考试开始后,请在规定时间内完成考试。               |
| 5. 严禁出现与考试无关人员影像,考试过程请注意保护个人隐私。                                        |
| 6、考试过程监控照片出现以下情况的,本次考试判定为不合格。                                          |
| 1)考试过程抓拍的考生考试照片与考生本人不符;                                                |
| 2)考试过程抓拍的考生考试照片图像模糊无法辨认;                                               |
| 3)考试过程抓拍的考生考试照片出现无关人员;                                                 |
| 4) 考试过程中翻看资料、手机或接打电话;                                                  |
| 5)考试过程中发现其他可被视为作弊的异常情况。                                                |
|                                                                        |
| 上一步                                                                    |

图 5-4 考试监控要求

5.点击下一步,进入考试确定界面,确定监控图像无问题后开始考试。如图

5-5

| 山 考试须知                                                                                                    |     |
|----------------------------------------------------------------------------------------------------|-----|
| <ul> <li>一、考试时间60分钟。</li> <li>二、考试试题类型和评分标准:</li> <li>1、单项选择题 本大题共40小题,每小题1分,共40分。在每小题四个备选答案中选择一个正确答案,不选,选错都不得分。 2、多项选择题 本大题共20小题,每小题2分,共40分。在每小题五个备选答案中选择2~5个正确答案,不选,选错都不得分;少过 10.5分,扣完2分为止。 3、判断题 本大题共40小题,每小题0.5分,共20分。在每小题两个备选答案中,答案A表示说法正确,答案B表示说法不正确个判断结果,不选,选错都不得分。</li> </ul> | 选一个 |
|                                                                                                    |     |
| 进入考试                                                                                                    |     |

图 5-5 考试确定界面

6.在考试界面,在选项区域可以选择答案,通过点击"下一题"进入下一题,

或者通过下方的"试题索引区",直接跳转选择所答试题,在试题索引区可根据 索引区题框显示颜色不同,阅览自己答题情况,分别有"未答"、"已答"等。 试题答完后,点击右上角的"交卷"按钮进行交卷。如图 5-6

注意:

1)考试开始后由系统自动计时,中途退出考试,倒计时仍会进行,因此,考试 开始后,请在规定时间内完成考试。

2)考试中途系统会不定时抓拍照片,考试结束前不能离开,并保证人员一直在 实际录像区域。

| <u>実时录像区域</u>                                                                                                    | 考试时间: 60分                        | 钟 剩余时间: 0 时59 分41 秒                                   | 交卷                   |
|----------------------------------------------------------------------------------------------------|----------------------------------|-------------------------------------------------------|----------------------|
|                                                                                                    |                                  | 单选                                                    | 多选    判断             |
| <ol> <li>《安全生产法》规定, 生显的()。</li> <li>A.安全宣传标语</li> <li>B.安全宣教挂图</li> <li>C.安全警示标志</li> <li>D.登记备案标志</li> </ol>                       | 生产经营单位应当在转                       | 咬大危险因素的生产经营场所和有3                                      | 关设施、设备上,设置明          |
|                                                                                                    |                                  |                                                       | < 上──题 下──题 >        |
| <ul> <li>未答 ■已答 ■当前</li> <li>単选题</li> <li>1 2 3 4 5 6 7</li> <li>20 20 21 22 22 24 25</li> </ul>                                    | 8 9 10 11 12 1<br>26 27 28 29 40 | 13 14 15 16 17 18 19 20 21                            | 22 23 24 25 26 27 28 |
| 多选题                                                                                                    | 30 37 30 39 40                   |                                                       |                      |
| 41       42       43       44       45       46       47         判断题       61       62       63       64       65       66       67 | 48 49 50 51 52<br>68 69 70 71 72 | 53 54 55 56 57 58 59 60<br>73 74 75 76 77 78 79 80 81 | 82 83 84 85 86 87 88 |

图 5-6 考试界面

4.考试通过后还需等待考试审核,考试结束可点击"考试监督"查看考试照片。如图 5-7

| 姓名 | 学习班名                                  | 专业名称               | 考试状态 | 已学学分数 | 操作            |
|----|---------------------------------------|--------------------|------|-------|---------------|
|    | 潍坊市建筑施 <u>工企业安全生</u> 产<br>(C类人员)继续教育班 | 专职安全生产管理人员<br>(C类) | 尚未考试 | 24.0  | 继续考试          |
| -  | 潍坊市建筑施工企业安全生产<br>(C类人员) 继续救育班         | 专职安全生产管理人员<br>(C类) | 未通过  | 24.0  | 考试回顾 考试监<br>督 |

#### 图 5-7 考试监督

5.线上结业考试初次不合格可补考1次。

#### 以下介绍线下集中考试的流程:

部分地市采用线下集中考试的方式,按照准考证上的考试时间和考试地点 参加现场考试。

 1.学员登录点选上方导航栏中的"继续教育",学分修满后在学习班列表中 出现"进入复习"和"线下考试报名"两个选项,如图 5-8

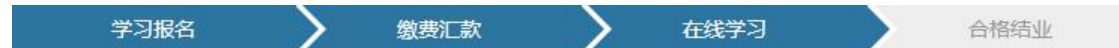

### 您的学习时间为:2021年12月16日-2022年12月31日 距离您的证书到期还有45天(过期证书无法进入学习)

温馨提示:证书过期会自动注销,请务必在证书到期前20天完成继续教育的学习和 考试,合格结业后请在《山东省人民政府》网站提交安管人员证书延期申请。

| 学生姓名 | 证书编号 | 人员类别           | 学习班号    | 学习班名 | 订单编号 | 操作     | 成绩   |
|------|------|----------------|---------|------|------|--------|------|
| _    | 鲁建安  | 专职安全生          | 2022060 |      |      | 进入复习   | 99.5 |
|      |      | / B连八页<br>(C类) | 2022000 |      |      | 线下考试报名 | 00.3 |

#### 图 5-8 考试报名界面

2.点击进入线下考试报名,选择考场点击"我要报名",报名后学员可打印
 准考证,按照准考证上的时间和地市参加考试。如图 5-9,5-10

#### 考场列表

| 考场编号                    | 考试名称            | 考试时间                       | 报名时间                                          | 类型           | 已报  | 限制  | 报名   |
|-------------------------|-----------------|----------------------------|-----------------------------------------------|--------------|-----|-----|------|
| 2019 <mark>11014</mark> | "安管人员" 延期考<br>核 | 2019年04月29日<br>16:00-17:00 | 2019年03月12日<br>00:00至<br>2019年04月29日<br>23:59 | 机考<br>(所有类别) | 34人 | 50人 | 我要报名 |
| 201911013               | "安管人员" 延期考<br>核 | 2019年04月29日<br>14:30-15:30 | 2019年03月12日<br>00:00至<br>2019年04月29日<br>23:59 | 机考<br>(所有类别) | 29人 | 50人 | 我要报名 |

#### 图 5-9 考场选择

| 姓名 | 专业                      | 证书编号 | 考场编号      | 考试时间                       | 考试地点                                     | 准考证号 | 操作   | 准考证 |
|----|-------------------------|------|-----------|----------------------------|------------------------------------------|------|------|-----|
| _  | 专职安全生产<br>管理人员 (C<br>类) | 鲁建安  | 201911013 | 2019年04月29日<br>14:30-15:30 | 日照市技师<br>学院考核基<br>地临沂路与<br>高新七路交<br>汇处院内 |      | 线下机考 | 打印  |

图 5-10 准考证打印

3.线下集中考试进场需要校验考生身份证,请学员打印出准考证后检查姓名 和身份证号是否正确,身份信息有错误的无法进入考试,需通过三类人员考核管 理系统进行人员信息变更。

4.线下考试未通过的学员可进行一次补考,点击"补考",报名流程和初次报名一样。如图 5-11

| 学生姓<br>名 | 证书编号 | 人员类别         | 学习班号           | 学习班<br>名 | 订单编号 | 操作         | 成绩  |
|----------|------|--------------|----------------|----------|------|------------|-----|
|          | 鲁建安  | 专职安全<br>生产管理 | 2019年第<br>一批延期 | 安全员C     |      | 考试未通过,进入复习 | 0.0 |
|          | 78   | 人员 (C<br>类)  | 安全生产<br>管理人员C  |          |      | 补考         |     |

图 5-11 补考报名

## (六)考试审核及成绩上报

2. 学员线上考试结束后,系统将进行图像自动比对,并记录每张监控照片的相似度数据,若符合设定的审核要求,考试自动合格并上报成绩,若图像比对

不合格,则需要等待主管部门对考试监督照片进行审核,审核通过才算线上考试 合格。

考试过程监控照片出现以下情况的,本次考试判定为不合格。

1)考试过程抓拍的考生考试照片与考生本人不符;

2)考试过程抓拍的考生考试照片图像模糊无法辨认;

3)考试过程抓拍的考生考试照片出现无关人员;

4) 考试过程中翻看资料、手机或接打电话;

5)考试过程中发现其他可被视为作弊的异常情况。

2.考试合格后主管部门进行成绩上报,成绩上报后方可打印继续教育合格证明。

### (七)继续教育合格证明

主管部门进行成绩上报后,学员可以回到"继续教育"模块,点选右侧的"证书打印"或者我的学习班列表中的"合格结业"操作,进行继续教育结业证书的打印,作为本次继续教育合格的证明。如图 7-1

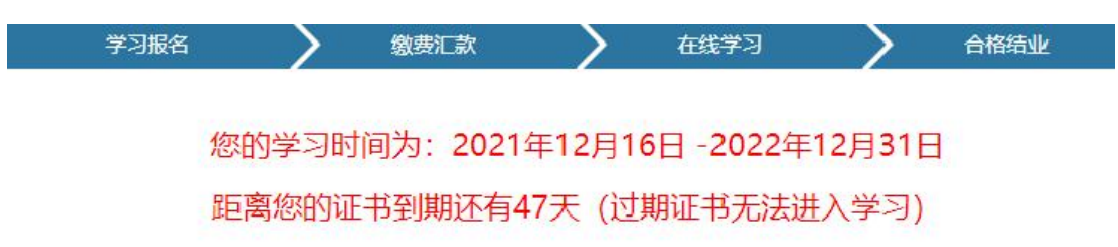

温馨提示:证书过期会自动注销,请务必在证书到期前20天完成继续教育的学习和考试,合格结业后请在《山东省人民政府》网站提交安管人员证书延期申请。

| 学生姓名 | 证书编号 | 人员类别                    | 学习班号    | 学习班名                              | 订单编号 | 操作   | 成绩   |
|------|------|-------------------------|---------|-----------------------------------|------|------|------|
| -    | 鲁建安  | 专职安全生产<br>管理人员 (C<br>类) | 202206C | 22年建筑安<br>全网络教育C<br>类学习班 (烟<br>台) |      | 证书打印 | 86.0 |

图 7-1 证书打印界面

## 四、手机在线学习流程

## (一) 手机在线学习

1.学员可使用手机上的微信 APP 扫描下方的二维码/小程序码进入山东省建 筑安全网络教育系统进行在线学习。

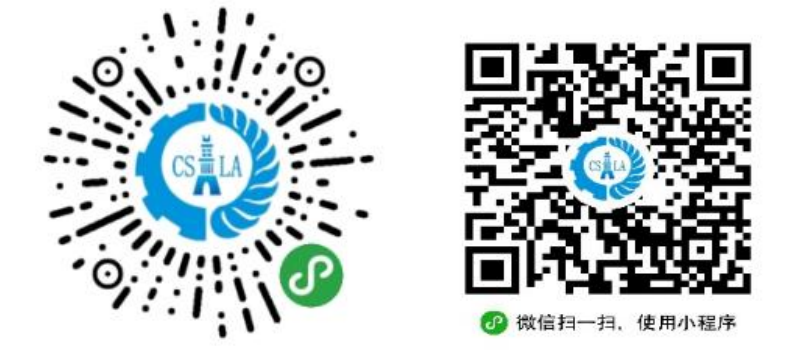

2.进入山东省建筑安全网络教育系统手机小程序,使用学员的身份证号和证书编号登录,证书编号的格式如下:若您的证书编号为鲁建安 A(2015)1234567则 密码输入格式为 A20151234567。如图 1,图 2

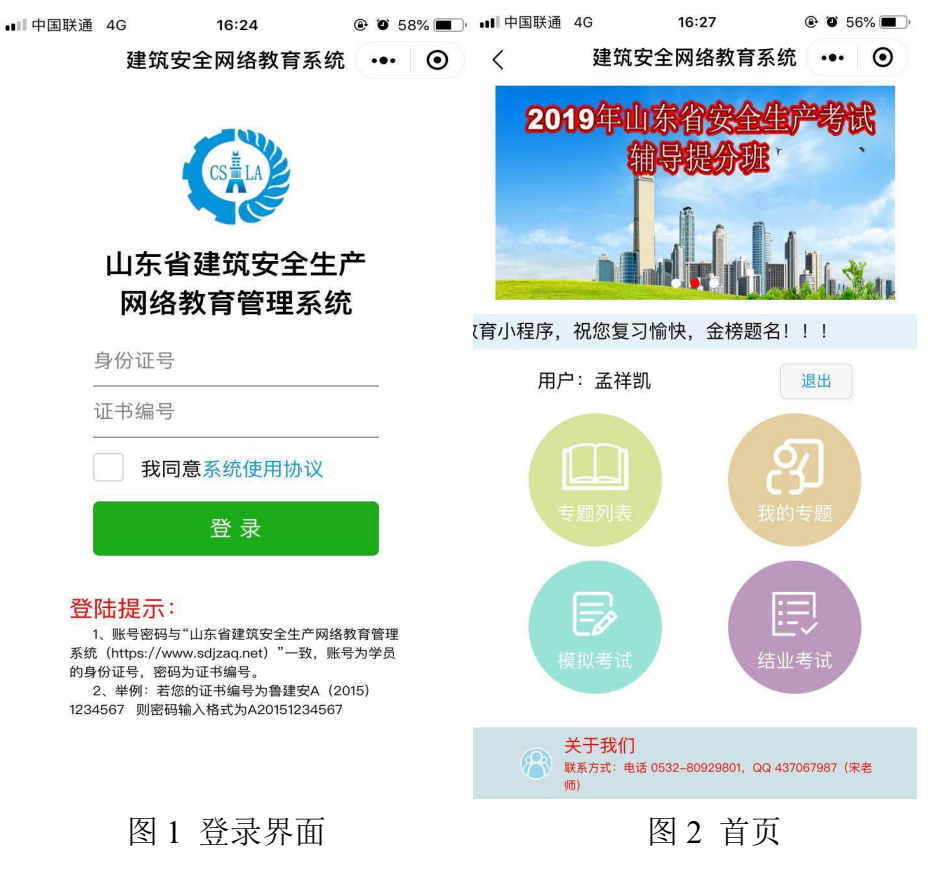

3.专题选择

首次登录请先进入"专题列表",依次进入专题列表,选择新的专题进行学 习,如图3,图4,其中四大专题的选择无先后顺序,可任意选择。

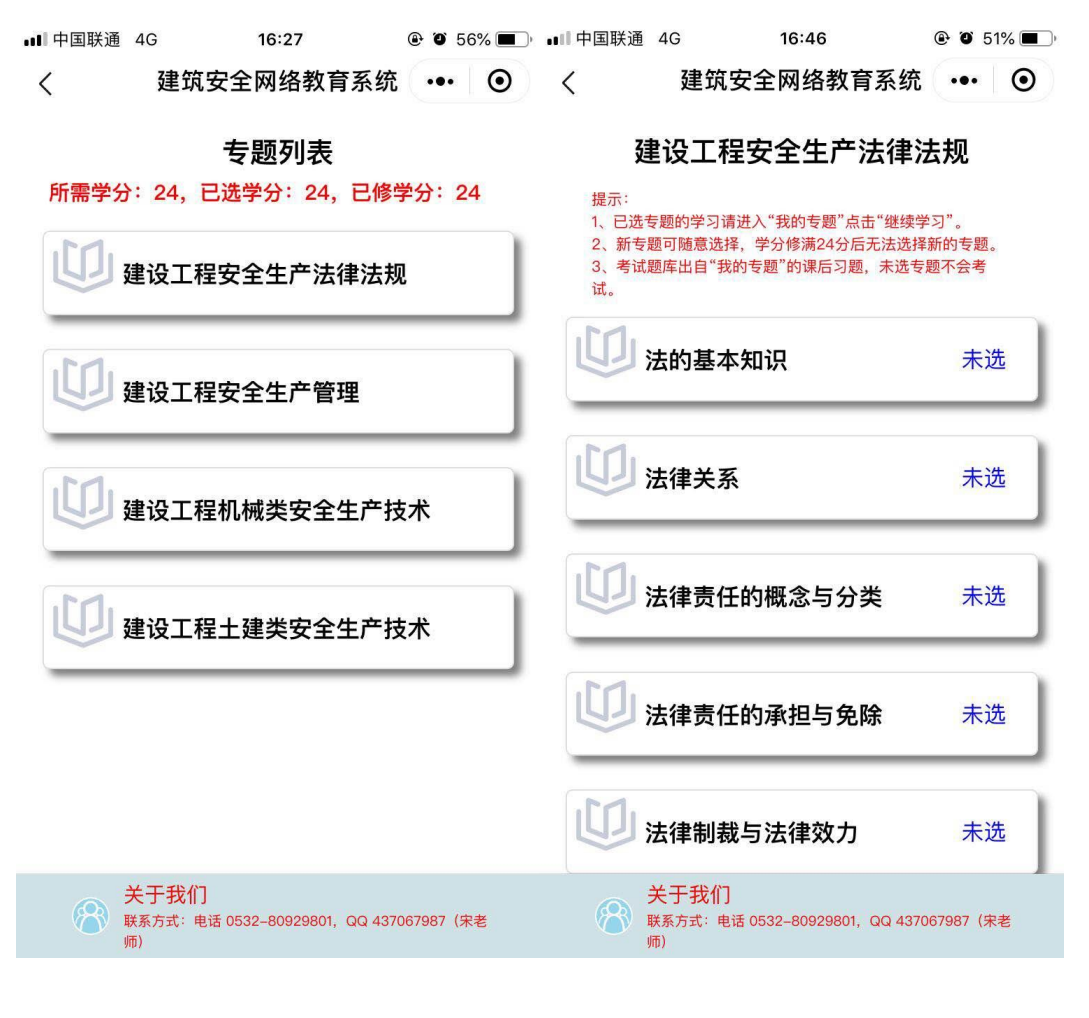

图 3 四大专题列表

图 4 小专题列表

4.选择小专题后视频开始进行播放,同时手机会自动打开摄像功能,显示在 右上方的监控区域内,学习中请确保学习人员显示在监控区域以内。如图 5 当前专题未看完,无法选择新的专题。如图 6

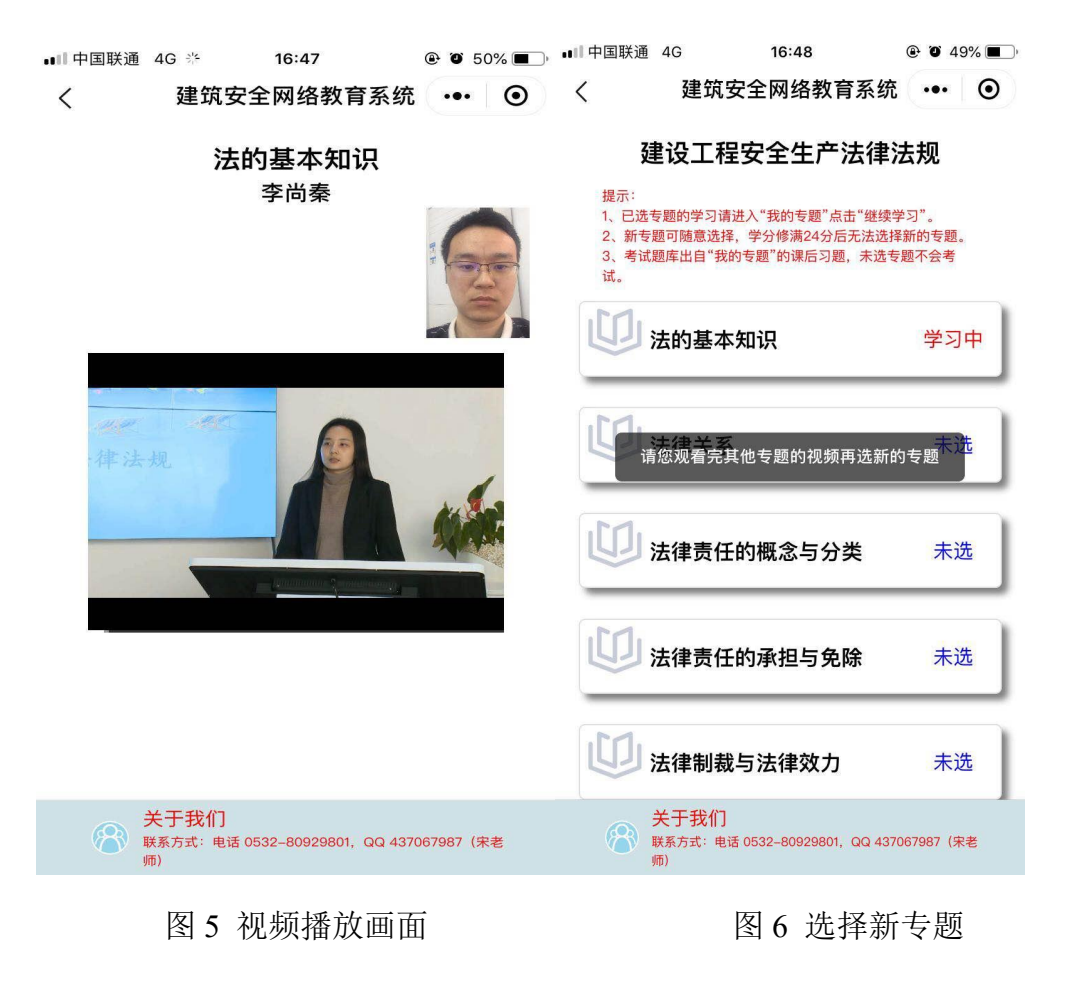

5.当前专题学习完成后,可进入"我的专题"查看学分,如图 7 进入已完成专题,可查看学习抓拍照片及做课后习题,如图 8,如果发现学习照

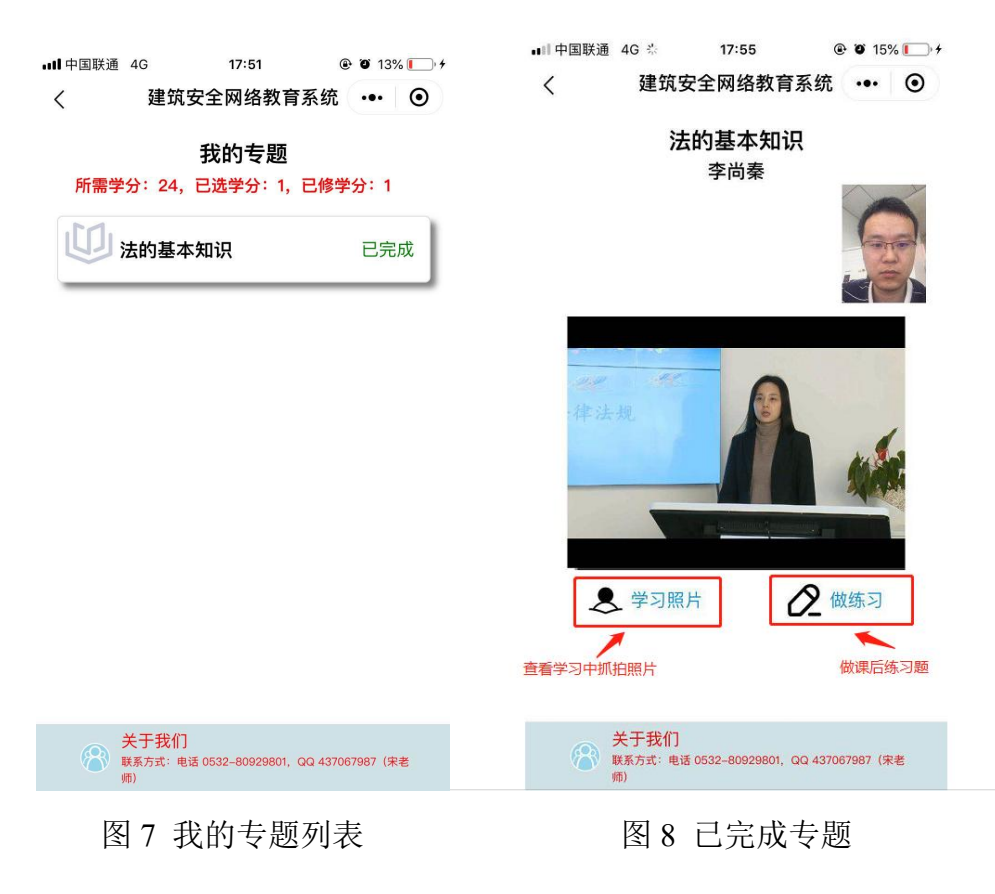

片不合格,学员可重新学习本专题,系统会重新抓拍照片。

6.再次进入山东省建筑安全网络教育系统手机小程序,可在微信界面手指下

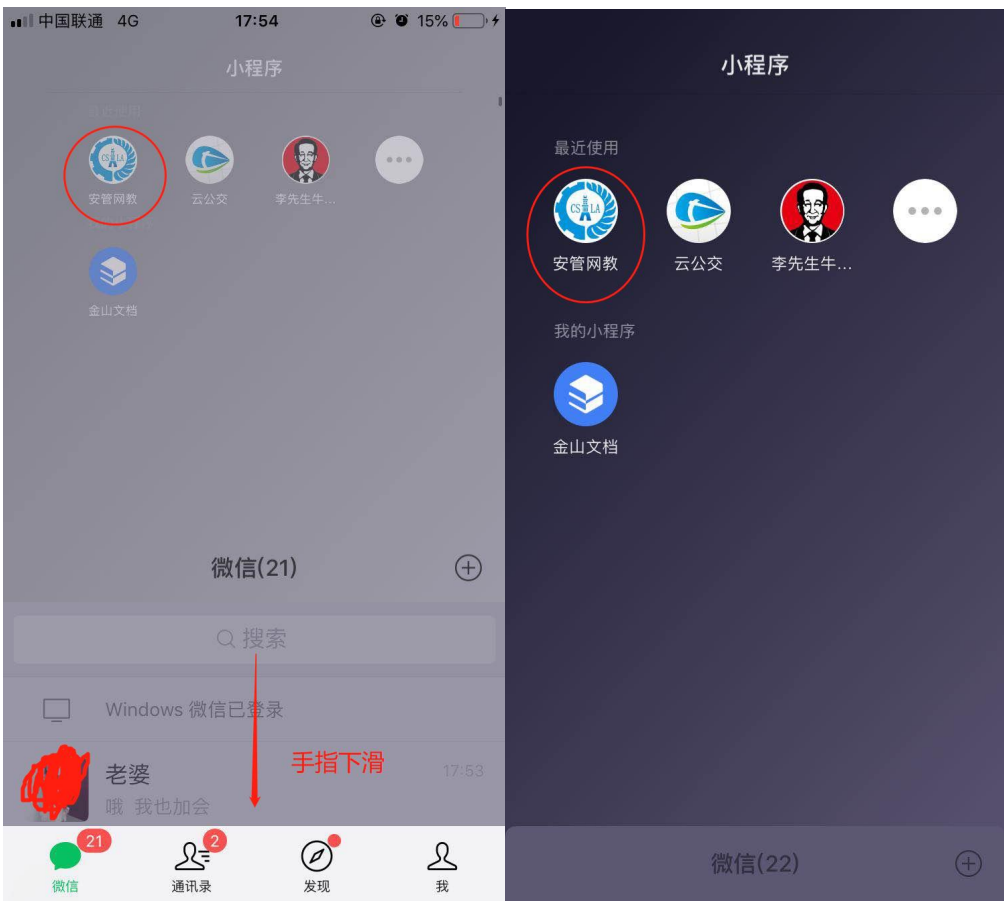

划打开小程序,选择"安管网教",如图9,图10

图 9 打开小程序

图 10 安管网教

### (二) 手机在线考试

手机仅可进行网络结业考试,线下考试的考场报名及继续教育合格证明的打 印请使用电脑端登录系统。

1.模拟考试

当学员修满 24 学分后,即可点击模拟考试,进行模拟考试的练习,如图 11 模拟考试只是练习,不参加模拟考试也可以,模拟考试成绩不会记录到结业成绩 中,共有 5 次模拟考试机会,考试会从已选专题的课后习题中抽题,未学专题不 会出题。

开始新考试

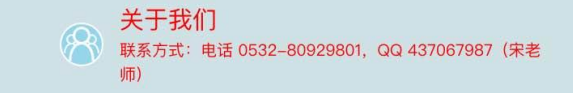

图 11 模拟考试

2.结业考试

当学员修满 24 学分后,即可点击结业考试,进结业考试页面,点击"开始新考试"。如图 12

■■■中国联通 4G 19:01 @ 0 74% == ) +

< 建筑安全网络教育系统 ••• ●

#### 结业考试

提示: 考试时间为60分钟,考试期间退出系统倒计时不会停止,结束 时间以考试开始时间为准。

#### 历史记录

考试时间 分数 操作

开始新考试

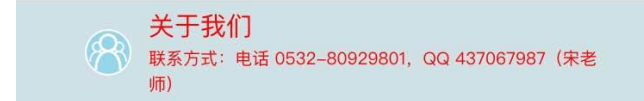

图 12 结业考试

3.进入考试后,手机会自动打开摄像功能,考试中请确保考试人员全程在处 于监控区域内,考试过程会进行随机抓拍。答题结束点击"交卷"结束考试,如 图 13,考试为 60 分钟,考试开始后中途退出系统倒计时也不会停止,请选择合 适时间进行结业考试,考试中途如果退出系统,只要考试时间未结束,学员可重 新进入系统点击"继续考试"。如图 14

| ■旧中国联通 4G 19:02 ④ Ø 75% ● +<br>く 建筑安全网络教育系统 ••• ●                                                                                 | →山中国联通 4G 19:03 ④ ⑨ 75% ● →<br>く 建筑安全网络教育系统 ••• ④                   |  |  |  |  |
|----------------------------------------------------------------------------------------------------|---------------------------------------------------------------------|--|--|--|--|
| 1、行政复议是指公民、法人或者其他<br>组织认为行政主体的具体行政<br>法或不当侵犯其合法权益,依法 <sup>交卷</sup><br>)提出复查该具体行政行为的 <mark>鼎靖时间</mark><br>行政复议机关依照法定程序对被 <b>申请</b> | 结业考试<br>提示:<br>考试时间为60分钟,考试期间退出系统倒计时不会停止,结束<br>时间以考试开始时间为准。<br>历史记录 |  |  |  |  |
| 的具体行政行为进行合法性、活业#<br>审查,并作出行政复议决定的·                                                                                                | 考试时间   分数    操作                                                     |  |  |  |  |
| 律制度。(单选题 1.0分)         A. 人民法院         B. 原行政机关         长按此拖动                                                                     | 2020-05-14<br>无<br>19:02:41                                         |  |  |  |  |
| <ul> <li>C. 上一级行政机关</li> <li>D. 仲裁机构</li> </ul>                                                                                   |                                                                     |  |  |  |  |
| 2、危险是指系统中存在导致发生不期<br>望后果的可能性超过了人们的承受程<br>度,一般用()表示危险的程度。<br>(单选题 1.0分)                                                            |                                                                     |  |  |  |  |
| 关于我们<br>联系方式:电话 0532-80929801, QQ 437067987 (未老师)                                                                                 | 关于我们<br>联系方式:电话 0532-80929801, QQ 437067987 (朱老师)                   |  |  |  |  |
| 图 13 考试页面                                                                                                    | 图 14 继续考试                                                           |  |  |  |  |

4.考试结束后可查看"考试照片",自行查看考试过程中抓拍照片。如图15

| -                                                   |                 | 10:04             |        |  |  |  |
|-----------------------------------------------------|-----------------|-------------------|--------|--|--|--|
| <                                                   | 中国联通 4G<br>【 建筑 | 19.04<br>【安全网络教育】 | 系统 … ① |  |  |  |
|                                                     |                 | 结业考试              |        |  |  |  |
| 提示:<br>考试时间为60分钟,考试期间退出系统倒计时不会停止,结束<br>时间以考试开始时间为准。 |                 |                   |        |  |  |  |
| 历史记录                                                |                 |                   |        |  |  |  |
|                                                     | 考试时间            | 分数                | 操作     |  |  |  |
| _                                                   | 2020–05–14      |                   | 考试回顾   |  |  |  |
| -                                                   | 19:02:41        | 0                 | 考试照片   |  |  |  |
|                                                     |                 | 开始新考试             |        |  |  |  |
|                                                     |                 |                   |        |  |  |  |
|                                                     |                 |                   |        |  |  |  |
|                                                     |                 |                   |        |  |  |  |

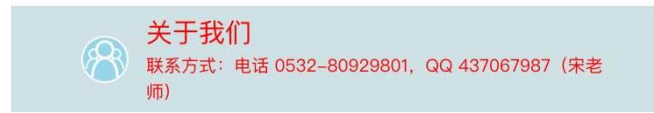

图 15 考试记录

5.考试未通过的学员可进行一次补考,点击"开始新考试"。

## 五、证书延期申请流程

1、本系统"企业登陆"报名继续教育。

2、本系统"学员登陆"进入系统学习、考试,并审核通过。

3、系统将继续教育合格记录上报到《山东省建设从业人员管理系统》,同时 数据传输到省人民政府网站接口(不同省级部门的数据传输一般有3天延迟时间)。

4、持证人登陆《山东省人民政府网》"http://www.shandong.gov.cn",个人账 号进入"安全生产管理人员证书延期"业务办理(勾选证书才能获取继续教育记录)。

5、所属企业登陆《山东省人民政府网》审核(法人账号一用户中心"点击右 上角姓名即可进入用户中心"一企业办事一企业审核),企业审核通过后由审批 主管部门审核。证书延期办结完成。

6、证书延期数据会返回《山东省从业人员管理系统》,证书有效期更新。

7、持证人登陆手机"爱山东"APP下载电子证书(我的证照-->证照申领--> 《建筑施工企业安全生产考核合格证书》

注意: 1、证书到期前4个月内可在《山东省人民政府网》提交证书延期申请, 证书过期会自动注销,请提交完成继续教育学习,证书到期前务必在《山东省人 民政府网》办结完证书延期申请。

2、若电子证照无法下载或证照信息未更新,请在《山东省建设从业人员管理系统》进行电子证照的重新生成操作,操作流程:山东省建设从业人员管理系统-->个人登录-->个人服务-->我的证照信息->电子证照生成。

31